CMSC160

Blaheta

# Lab 4 Expressions and design

## 22 September 2015

## Tinkerblock drill

This part of the lab is, again, philosophically similar to an end-of-chapter drill: it's somewhat contrived but lets you write a short program to practice the basics.

In your directory for this lab, you'll encode the work we already did in class, and then build a working program.

- 1. Add the description of the tinkerblock problem to the readme as a description of the program.
- 2. Don't worry about getting any drawn diagrams in there, but do encode the worked-out examples as test cases, with .in and .expect files.
- 3. Write a .cpp file with the general program stuff (#include, main, etc) and check that it compiles before you start adding more.
- 4. Steps 3 and 4 of the design process involve writing pseudocode and identifying nameable values (variables, constants) in the process. Do so.
- 5. Add them to your .cpp file piece by piece, writing code to read in data, compute the required values according to your algorithm, and print a result. Try to compile and test your code after every meaningful chunk that you add.

I'll be circulating around the lab to answer questions. If you're stuck on some part of the drill, ask me about that (and while you're waiting for me to get to you, look at the next section about completion). If you're not stuck but haven't finished the drill, work on that now. If you're done with the drill, continue on to the next section. This week we have not one but *two* features of the day!

**CMSC160** 

## Feature of the day: Saving you some typing

#### Tab completion on the command line

At your command line prompt, from your home directory, type

echo "This is a test" > quaffle-160-long-name

This will create what is presumably a new file named "quaffle-160-long-name" in your home directory. Boy, that's a long name. So type this:

cat qua

(no space at the end) and hit Tab. Since this is presumably the only file in your directory that starts with "qua", the command line will *tab-complete* the filename for you. Helpful!

Sometimes, it can't give you a complete filename, but it might still be helpful. Type

cat la

and hit Tab. By now you shuold have *multiple* directories that start with "la"; it should complete as far as it can (adding a b to make "lab"), and then let you type the rest, and if you hit Tab again it will give you a list of valid completions.

Tab completion is a feature of all modern command line shells. It has even made its way into Windows's Command Prompt. If you type enough to uniquely identify a file, it will complete the filename for you, followed by a space, so you can type the next argument or hit enter. If there are multiple choices, it'll fill in as much as it can, and then wait for you to finish.

I trust that a well-cultivated sense of laziness will addict you to this feature fairly quickly. Hitting Tab will become part of your typing muscle memory within days—if not hours.

#### Completion in Vim

Open vim to edit a .cpp file you've already got lying around, such as stringinfo.cpp or fileinfo.cpp from last week's lab.

Now, go to a blank line in the file, enter insert mode (by pressing 'i') and type "in" (minus the quotes), then hit Ctrl-N repeatedly (still in insert mode). You will cycle through everything starting with those two letters, which should at least include "include" and "int", and possibly also "input" or some other variable name depending on the program you're in, eventually cycling back to just plain old "in". Add a "c" after the "in" and the Ctrl-N will only give you "include" since you've ruled out the others. If you use Ctrl-P ("previous") instead, it cycles in the reverse order.

I have encouraged you to use descriptive variable names, and this makes doing so a lot more feasible. Basically, as you edit a file, vim will keep track of all the words (variable names, function names, reserved words like "else" and "double") in that file. When you type part of a keyword, Vim knows what other keywords in that file could match what you've typed; and Ctrl-N and Ctrl-P will let you use these potentially long names without typing them all out each time.

Go ahead and undo the changes you've made to this file (in command mode, press 'u' a couple times until you run out of changes), and exit.

### Another problem

Consider the following scenario:

Imagine the owner of a movie theater who has complete freedom in setting ticket prices. The more he charges, the fewer the people who can afford tickets. In a recent experiment the owner determined a precise relationship between the price of a ticket and average attendance. At a price of \$12.50 per ticket, 120 people attend a performance. Decreasing the price by a quarter (\$.25) increases attendance by 15. Unfortunately, the increased attendance also comes at an increased cost. Every performance costs the owner \$450. Each attendee costs another ten cents (\$0.10). The owner would like to know the exact relationship between profit and ticket price so that he can determine the price at which he can make the highest profit.<sup>1</sup>

As with the tinkerblock problem, the program you write will not quite answer the ultimate question (here, what price makes the highest profit), but

 $<sup>^1\</sup>mathrm{Adapted}$  from Felleisen et al, "How to design programs,"  $\S3.1$ 

it will be a tool that lets someone inform such a decision by trying certain input values and seeing what output values they result in.

Work through the problem-solving process again, this time on the theater profit problem. Recall that these are the steps of the design process I laid out in class yesterday:

- 1. Understand the problem: input(s)? output(s)? description?
- 2. Work through examples by hand
- 3. Explain algorithm (pseudocode)
- 4. Identify nameable values (variables, constants)
- 5. Encode in  $C_{++}$
- 6. Test

There should be some written thing for each step in the process; some will be reflected directly in the final program, others in other files such as the readme or in test case files (including both the .in and its corresponding .expect for each test case).

When it comes time to write pseudocode, don't forget that you need to be using several intermediate values, each expressing one piece of the computation, rather than trying to cram all the computation in a monolithic (and incomprehensible) one-liner.

As before, the lab is due 4pm on Monday. Submit it as lab4.

RUBRIC

1 Attendance at lab with drill done or question written down **Documentation** (readme)

- 1 File exists, includes descriptions
- Instructions for compile/run/test 1
- Tests pass *exactly* or are mentioned as not passing 1

#### **Tinkerblock** factory

- 1 Compiles, runs, reads correct required inputs
- ${}^{1/_{2}}_{1/_{2}}$ Test cases (worked out examples)
- Appropriately named intermediate values
- 1 Prints correctly-computed result

#### Theater profit

- 1 Compiles, runs, reads correct required inputs
- $\frac{1}{2}$  $\frac{1}{2}$ Test cases (worked out examples)
- Appropriately named intermediate values
- 1 Prints correctly-computed result